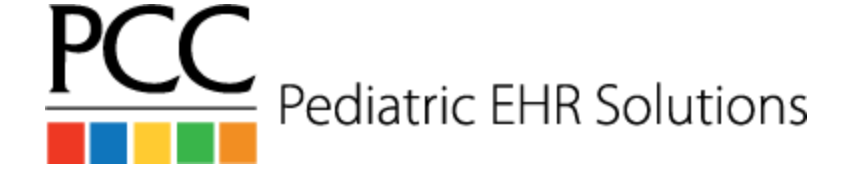

# Send Out Lab Workflow

### Ordering a Send Out Lab

- 1. The *provider* orders a lab during visit or phone note
- 2. The provider chooses a lab facility
- 3. If the specimen is collected in-office:
  - a. The *provider* chooses the task type **Collect Specimen** and assigns the task to the Nurse/*MA* user
  - b. The *Nurse/MA* collects the specimen, prints the lab requisition and clicks **Task Completed**
  - c. The Nurse/MA clicks the Add Task button
  - d. The *Nurse/MA* chooses the task type **Results Needed** and assigns the task to the *Pending Lab* user
- 4. If the specimen is not collected in-office:
  - a. The *provider* chooses the task type **Requisition Needed** and assigns the task to the *Nurse/MA* user
  - b. The Nurse/MA prints the lab requisition and clicks Task Completed on their task
  - c. The Nurse/MA verifies the lab facility
  - d. The Nurse/MA clicks the Add Task button
  - e. The *Nurse/MA* chooses the task type **Results Needed** and assigns the task to the *Pending Lab* user

#### Importing Results - with eLabs

- 1. The Nurse/MA or provider finds the result in the eLab Result queue
- 2. The *Nurse/MA* or *provider* attaches the result to the patient. This automatically sends the result to the ordering provider's **Signing queue**
- 3. From the schedule screen, the *nurse/MA* or *provider* chooses the patient from the drop down list in the **patient finder** to open the patient's chart
- 4. The *nurse/MA* or *provider* edits the lab order in the **Outstanding Tasks** list at the top of the **Medical Summary** screen and completes the **Pending Lab** task

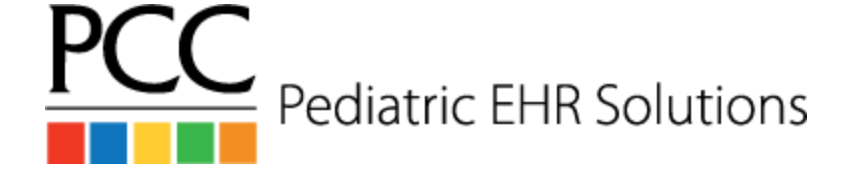

## Send Out Lab Workflow

- 5. The *ordering provider* opens the result on the **Signing queue**, creates a followup task if needed, and clicks **Sign**
- 6. If someone is covering for the ordering provider:
  - a. The covering provider filters the Signing queue using the ordering' provider's name
  - b. The *covering provider* opens the result on the **Signing queue**, enters a signing note, creates a follow up task if needed, and clicks **Save and Exit**
  - c. The *ordering provider* opens the result on the **Signing queue** and signs once they return

### Importing Results - without eLabs

- 1. The nurse / MA finds the result in the Import Documents tool
- 2. The nurse / MA attaches the result to the patient, visit, and lab order
- 3. The *nurse / MA* chooses the ordering provider's name from the **Needs to be Signed by Provider** drop down
- 4. From the schedule screen, the *nurse / MA* chooses the patient from the the drop down list in the **patient finder** to open the patient's chart
- 5. The *nurse / MA* edits the lab order in the **Outstanding Tasks** list and completes the **Pending Lab** task
- 6. The *provider* opens the result on the **Signing queue**, creates a followup task if needed, and clicks **Sign**